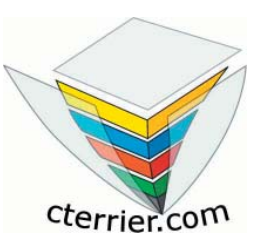

Aide mémoire

Open Office 2.0 Star Office 8

Pour réduire les coûts d'achat, Cet ouvrage vous est envoyé au format PDF. Vous devez à présent l'imprimer.

Cet aide mémoire est conçu pour être utilisé au format A5. Lors de l'impression deux pages A5 sont imprimées côte à côte sur une feuille de format A4.

Il est possible d'utiliser l'aide mémoire ainsi au format A4

ou

de découper les feuilles A4 en deux puis d'assembler et agrafer les feuilles A5 pour obtenir un aide mémoire au format A5 fini.

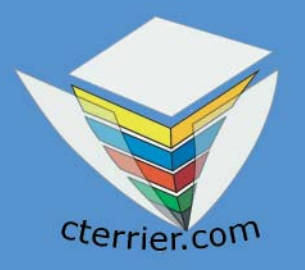

# OpenOffice 2.0 Star Office 8

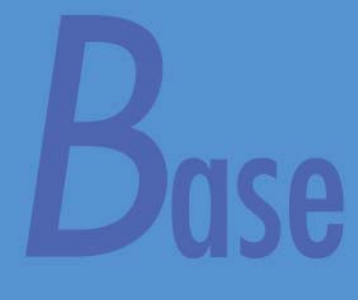

# Aide mémoire

# CONTENU

## **PRESENTATION DE BASE 2.0**

| A - Présentation αénérale | 2 |
|---------------------------|---|
| B - L'écran de Base       | 3 |
| C - Les barres d'outils   | 4 |
| D - Les menus             | 6 |

# **MODES OPERATOIRES**

| 1 – Gestion des bases de données           | 8  |
|--------------------------------------------|----|
| 2 - Créer une table                        | 9  |
| 3 - Paramétrer les champs                  | 12 |
| 4 – Saisir des données dans les champs     | 14 |
| 5 – Mettre en forme une feuille de données | 15 |
| 6 – Trier, rechercher, filtrer             | 16 |
| 7 – Les requêtes                           | 18 |
| 8 – Créer un formulaire                    | 20 |
| 9 – Utiliser un formulaire                 | 23 |
| 10 – Les formulaires (fonctions avancées)  | 25 |
| 11 – Les rapports                          | 28 |
| 12 - Importer, Exporter des données        | 30 |
|                                            |    |

Base offre plusieurs procédures pour réaliser une même fonction (clavier, menu, menu contextuel etc.)

Par soucis de simplification, et pour décrire plus de fonctionnalités, une seule procédure par fonction est décrite. Nous avons essayé de retenir celle qui nous paraît la plus simple ou rapide à mettre en œuvre.

# **A - PRÉSENTATION GÉNÉRALE**

Base est un logiciel de gestion de base de données relationnelle conçu par le groupement Open Source. Ce programme est également appelé SGBDR (Système de Gestion de Base de données Relationnelle).

Base peut être utilisé de façon traditionnelle pour gérer des fichiers classiques : Clients, Fournisseurs, Salariés, Articles, etc. Mais Access offre d'autres fonctionnalités qui le rendent beaucoup plus puissant.

Il permet :

- de mettre en relation plusieurs fichiers (appelés tables) pour éviter les redondances d'informations et réduire les mises à jours,
- de créer des champs calculés,
- d'interdire les doublons dans les tables à l'aide de clés primaires,
- de créer des formulaires de saisie conviviaux, agréables et esthétiques avec des outils qui accélèrent la saisie (bouton déroulant, case à cocher, bouton radio etc.).,
- de créer des rapports d'impression avec regroupement de données et calcul de totaux et sous totaux,
- d'exporter ou d'importer des données en provenance d'autres applications et de mettre en ligne sur Internet les données contenues dans les tables,
- enfin Base possède un langage de programmation appelé Visual Basic qui permet de transformer une base de données en véritable application au service de l'entreprise.

Les applications les plus connues dans cette famille de logiciels sont : Access, dBase, Paradox et Filemaker pro.

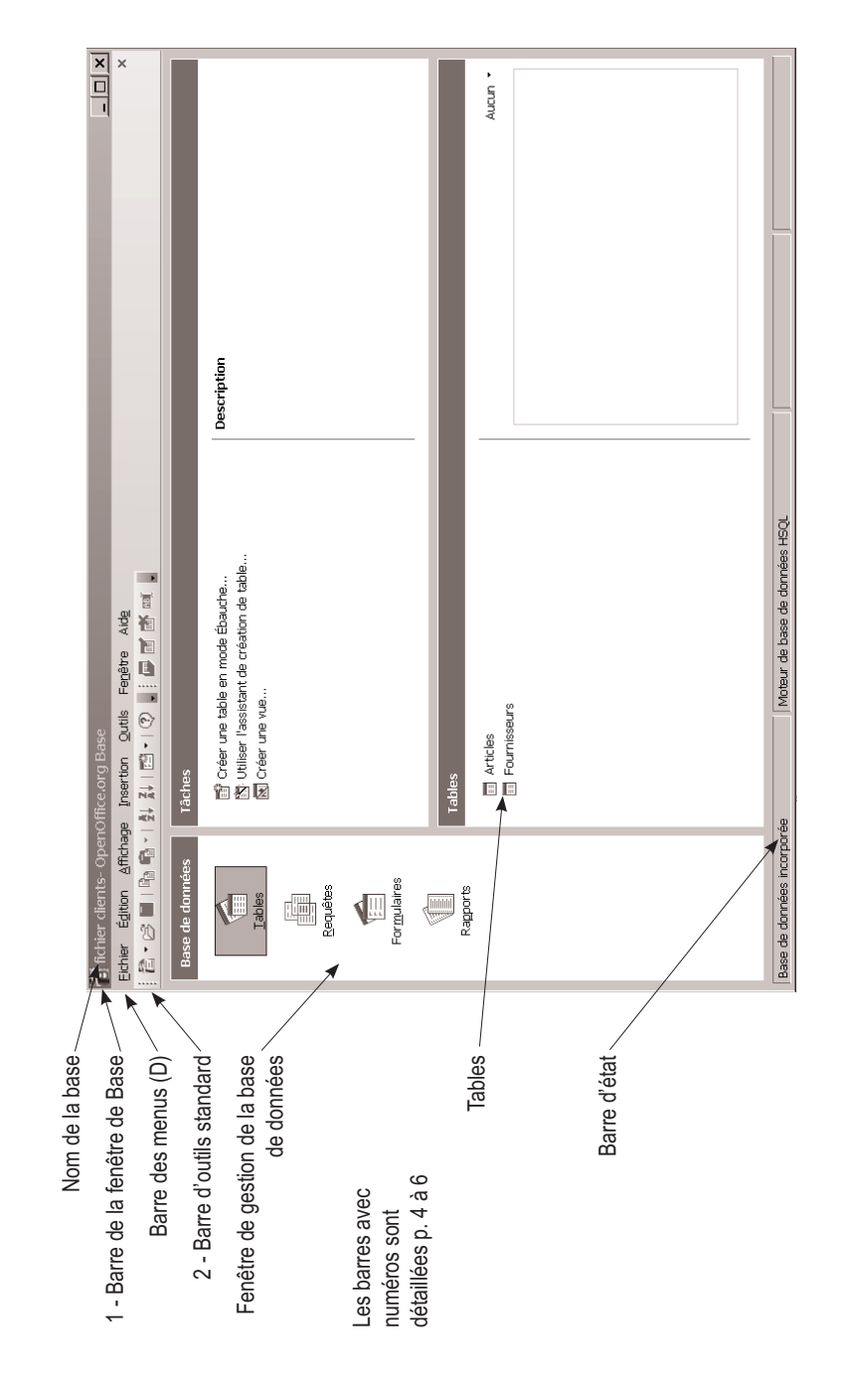

### **C - BARRES D'OUTILS**

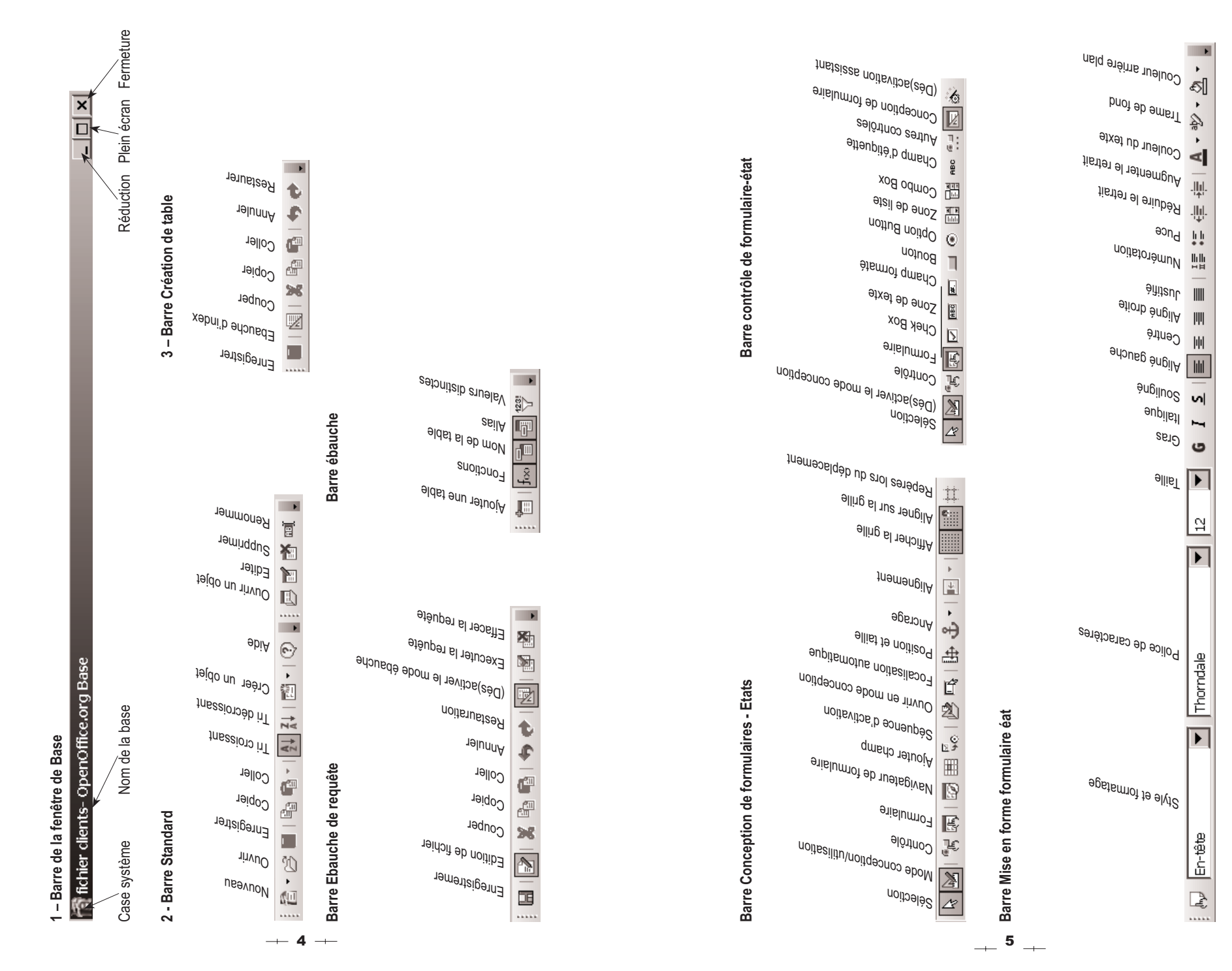

#### **D** - LES MENUS

Légende : L'icône 😂 indique que la commande dispose d'un bouton/Outil ; CtrI+O indique un raccourci clavier ; Le triangle indique que la commande ouvre un sous menu ; les points de suspension Quvrir... Indiquent que la commande ouvre une boite de dialogue : F5 renvoie à une touche de fonction.

#### Menu général

Fichier Édition Affichage Insertion Outils Fenêtre Aide Eichier Édition Affichage Insertion Édition Affichage Insertion Outils Fenêtre Affichage Insertion Outils Feg Nouveau Simpossible d'annuler Objets de base de données 🖂 <u>O</u>uvrir... Ctrl+O X Couper Barres d'outils Derniers doc<u>u</u>ments utilisés Re Copier Ctrl+C Barre d'état Coller Assistants Ctrl+V Anercu Collage spécial... 🕫 Eermer Trjer Enregistrer Suppri<u>m</u>er Actualiser les tables Enregistrer sous... Renommer... Enregistrer <u>t</u>out É<u>d</u>iter... Ouvrir un objet de base de données... Exporter. Créer <u>e</u>n tant que vue Envoyer Assistant Formulaire.. ⊏≫ Quitter Ctrl+Q Assistant Rannort... Sélectionner tout Ctrl+A Base de données Fenêtre Aide Insertion Outils Fenêtre Aide Qutils Fenêtre Aide Nouvelle fenêtre Eormulaire... Relations... Gestion des utilisateurs. 😰 Eermer la fenêtre Ctrl+W Assistant Rapport.. Requête (mode Ébauche)... Eiltre de table... fichier clients- OpenOffice.org Base sift Requête (mode SQL)... 5QL... 📅 Ébauche de table... <u>M</u>acros Aide Gestionnaire de packages... Aide de OpenOffice.org F1 Ébauche de vue... 🐺 Affichage (simple)... ?ly Qu'est-ce que c'est? Personnaliser... Support Dossier. Optjons... Enregistrement. À propos de OpenOffice.org

#### Menu Formulaire Rapport

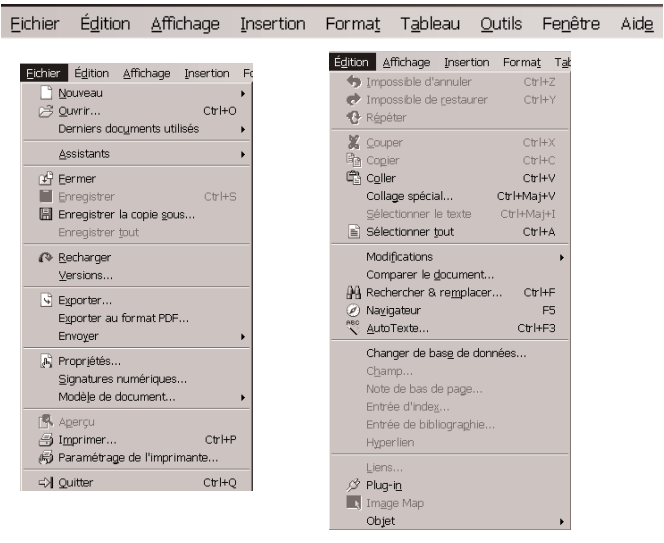

Eichier Édition Affichage Insertion Format Tableau Outils Fenêtre Aide

|                                                                 | Insertion Format Tableau Qu                                            |
|-----------------------------------------------------------------|------------------------------------------------------------------------|
| Affichage Insertion Format Tableau Qutils                       | Saut manuel<br>Champ ►<br>೫ Caractères spéciaux                        |
| Barres d'outils    Barre d'état  Statut de la méthode de spisie | E Section<br>B Hyperlien                                               |
| <u>Règle</u>                                                    | En-tête  Pied de nage                                                  |
| ✓ Délimitations du tegte     ✓                                  | Note de bas de page<br>,□ Légende<br>Repère de texte<br>Renvoi<br>Note |
| Sources de données F4                                           | Script                                                                 |
| 🔲 Plein écra <u>n</u> Ctrl+Maj+J<br>🔍 <u>Z</u> oom              | En <u>v</u> eloppe                                                     |
|                                                                 | Ca <u>d</u> re<br><u>T</u> ableau Ctrl+F12                             |

|    | <u>S</u> aut manuel         |   |
|----|-----------------------------|---|
|    | C <u>h</u> amp              | ļ |
| ж  | <u>C</u> aractères spéciaux |   |
|    | Secti <u>o</u> n            |   |
| 8  | Hyperlien                   |   |
|    | En-tête                     | 1 |
|    | Pie <u>d</u> de page        | ļ |
|    | Note de bas de page         |   |
| Ļ  | L <u>ég</u> ende            |   |
| Ŕ  | Regère de texte             |   |
| Ţ  | <u>R</u> envoi              |   |
| Ē  | Note                        |   |
|    | Script                      |   |
|    | Index                       | 1 |
|    | En <u>v</u> eloppe          |   |
|    | Ca <u>d</u> re              |   |
|    | Tableau Ctrl+F12            |   |
|    | Règle horizontale           |   |
|    | Image                       | ļ |
| 25 | ⊻idéo et son                |   |
|    | Objet                       | ļ |
|    | Frame                       |   |
| •  | Eichier                     |   |
|    |                             |   |
|    |                             |   |

| =orma <u>t</u>                                                 | T <u>a</u> bleau                                                        | Qutils           | Fe <u>n</u> être | Aide     |                  |
|----------------------------------------------------------------|-------------------------------------------------------------------------|------------------|------------------|----------|------------------|
| Fo                                                             | rmatage pa                                                              | ar <u>d</u> éfau | t Ctrl+N         | ∕laj+Esp | bace             |
| Ab Ca<br>Al Pa<br>Ea<br>Ea                                     | ractères<br>ragraphe<br>ces et num<br>ge                                | érotatio         | ٦                |          |                  |
| Mo<br>Co<br>Se                                                 | odifier la ca<br>Jonnes                                                 | ISSE             |                  |          | •                |
| 💭 Sti<br>Au                                                    | yles et forn<br>ItoEormat                                               | natage           |                  |          | F11              |
| A <u>n</u><br><u>A</u> d<br>₽← Ali<br><u>P</u> o<br><u>G</u> r | icre<br>laptation du<br>gnemen <u>t</u><br>sitionner<br>tourner<br>oupe | u texte          |                  |          | ><br>><br>><br>> |
| Ob<br>III Ca                                                   | ojet<br>Idr <u>e</u>                                                    |                  |                  |          | •                |

Outils

Rela

Gest

Eiltre

SQL

Macr

Gest

Para

Pers

Opt<u>i</u>c

| T <u>a</u> bleau | Qutils            | Fe <u>n</u> être     | Aide  |
|------------------|-------------------|----------------------|-------|
| Inse             | érer              |                      | ,     |
| Sup              | primer            |                      |       |
| Sél              | ectionne          | r                    | ,     |
| 📰 Fus            | ionner l          | es cellules          |       |
| Scit             | <u>n</u> der la c | ellule               |       |
| Fus              | ionner k          | e <u>t</u> ableau    |       |
| Scit             | nder le t         | <u>a</u> bleau       |       |
| 👘 Aut            | oEormat           |                      |       |
| Ada              | apter             |                      |       |
| Rép              | jéter les         | lignes de t          | titre |
| <u>C</u> or      | ivertir           |                      |       |
| Trie             | er                |                      |       |
| f(x) For         | mule              |                      | F2    |
| For              | mat nun           | nérigue              |       |
| Bor              | dures de          | es tableau <u>x</u>  |       |
| 🕎 Pro            | priétés d         | lu ta <u>b</u> leau. |       |
|                  |                   |                      |       |

Nouvelle fenêtre

② Aide de OpenOffice.org

?ly Qu'est-ce que c'est?

Enregistrement...

À propos de OpenOffice.org

fichier clients- OpenOffice.org Base

Ctrl+W

F1

P Fermer la fenêtre

|                                        | Fenêtr       | e Aide              |
|----------------------------------------|--------------|---------------------|
| Fe <u>n</u> être Aid <u>e</u>          |              | Nouvelle            |
| tions                                  | 연            | Eermer la           |
| on des utilisateurs                    | •            | fichier <u>c</u> li |
| de table                               |              |                     |
|                                        | Aid <u>e</u> |                     |
| ······································ | ?            | <u>A</u> ide de (   |
| os 🕨                                   | ?13          | Qu'est-ce           |
| onnaire de <u>p</u> ackages            |              | Sunnort             |
| métrage du filtre <u>X</u> ML          |              | Enregistr           |
| onnaliser                              |              | À propos            |
| ins                                    |              | -                   |

| MO 1 Gestion des bases de données                      |                                                                                                    |  |  |
|--------------------------------------------------------|----------------------------------------------------------------------------------------------------|--|--|
| ACTIONS                                                | MODE OPERATOIRE                                                                                                    |  |  |
| <b>1.1</b> Charger et Quitter<br>Base                  | Charger Base     Cliquer le bouton     Cliquer le menu : Tous les programmes     Cliquer le programme : OpenOffice.org 2.0     Cliquer le programme : OpenOffice.org Base     Quitter Base     Cliquer la case de fermeture  de Base                                                                                                    |  |  |
| 1.2 Paramétrer les bar-<br>res d'outils, les menus     | <ul> <li>Activer/Désactiver une barre d'outils</li> <li>Affichage - Barre d'outils</li> <li>Cliquer la palette à afficher/retirer</li> <li>Déplacer une barre d'outils</li> <li>Cliquer glisser le bouton de sélection de la barre d'outils</li> </ul>                                                                                                    |  |  |
| 1.3 Aide                                               | <ul> <li>Activer la fenêtre d'aide</li> <li>Cliquer l'outil aide </li> <li>ou :</li> <li>Aide - Aide de OpenOffice.org</li> <li>Désactiver la fenêtre d'aide</li> <li>Cliquer la case de fermeture </li> <li>de la fenêtre d'aide</li> </ul>                                                                                                    |  |  |
| 1.4 Annuler une action                                 | <ul> <li>Annuler les dernières commandes</li> <li>Cliquer l'outil </li> <li>Rétablir les dernières commandes</li> <li>Cliquer l'outil </li> </ul>                                                                                                    |  |  |
| 1.5 Créer / Ouvrir /<br>Quitter une base de<br>données | <ul> <li>Créer une base de donnée</li> <li>Cliquer le bouton déroulant de l'outil Nouveau</li> <li>Base de données</li> <li>Sauvegarder la base</li> <li>Cliquer l'outil </li> <li>Sélectionner l'unité puis le dossier destination</li> <li>Saisir le nom de la base</li> <li>Cliquer le bouton : Enregistrer</li> <li>Ouvrir une base de données</li> <li>Cliquer l'outil </li> <li>Sélectionner l'unité puis le dossier source</li> <li>Cliquer le nom de la base de données à charger</li> <li>Cliquer le bouton : Ouvrir</li> <li>Fermer une base de données</li> <li>Cliquer la case </li> </ul> |  |  |

| MO 1 Gestion des bases de données                                                                    |                                                                                                    |  |  |  |
|----------------------------------------------------------------------------------------------------|----------------------------------------------------------------------------------------------------|--|--|--|
| ACTIONS                                                                                              | MODE OPERATOIRE                                                                                                    |  |  |  |
| <b>1.6</b> Gestion des objets<br>de la base de données<br>(Table, Requête, For-<br>mulaire, Rapport) | <ul> <li>Changer d'objet actif<br/>Tables, Formulaires, Requêtes,<br/>Rapports</li> <li>Cliquer dans la zone gauche<br/>le type d'objet à afficher</li> <li>Cliquer l'élément à activer au<br/>bas de l'écran</li> <li>Supprimer un objet base<br/>de données</li> <li>Cliquer l'objet à supprimer - [Supprimer suppres Mone et données text point de données text point de données text point de données</li> <li>Cliquer l'objet à supprimer - [Supprimer de données text point de données text point de données</li> <li>Cliquer l'objet à supprimer - [Supprimer de données text point de données text point de données</li> <li>Cliquer l'objet à supprimer - [Supprimer de données text point de données text point de données</li> <li>Cliquer dont l'objet à renommer - Renommer</li> <li>Saisir le nom - OK</li> <li>Copier un objet</li> <li>Cliquer-droit l'objet à copier - Copier</li> <li>Cliquer-droit la fenêtre - Copier</li> <li>Cliquer-droit la fenêtre - Copier</li> </ul> |  |  |  |

| MO 2 : Créer une table                        |                                                                                                    |  |  |
|-----------------------------------------------|----------------------------------------------------------------------------------------------------|--|--|
| ACTIONS                                       | MODE OPERATOIRE                                                                                                    |  |  |
| <b>2.1</b> Créer d'une table avec l'assistant | <ul> <li>Ouvrir la base de données (cf. 1.5)</li> <li>Activer la fenêtre de contrôle de la base</li> <li>Cliquer l'objet : Tables</li> <li>Double-cliquer sur : Utiliser l'assistant création de table</li> <li>Dans la boîte de dialogue « Assistant Table », cliquer la catégorie de table à créer : Professionnel ; Personnel</li> <li>Sélectionner au dessous l'exemple de table à créer</li> <li>Catégorie Professionnel pressonnel pressonnel pressonnel</li> <li>Sélectionner au dessous l'exemple de table à créer</li> <li>Sélectionner au dessous l'exemple de table à créer</li> <li>Sélectionner das la zone Champs disponibles le 1<sup>er</sup> champ à placer dans la table puis cliquer le bouton pour le transférer dans la zone de droite (Champs sélectionnés)</li> <li>Recommencer pour chaque champ à créer dans la table</li> </ul> |  |  |

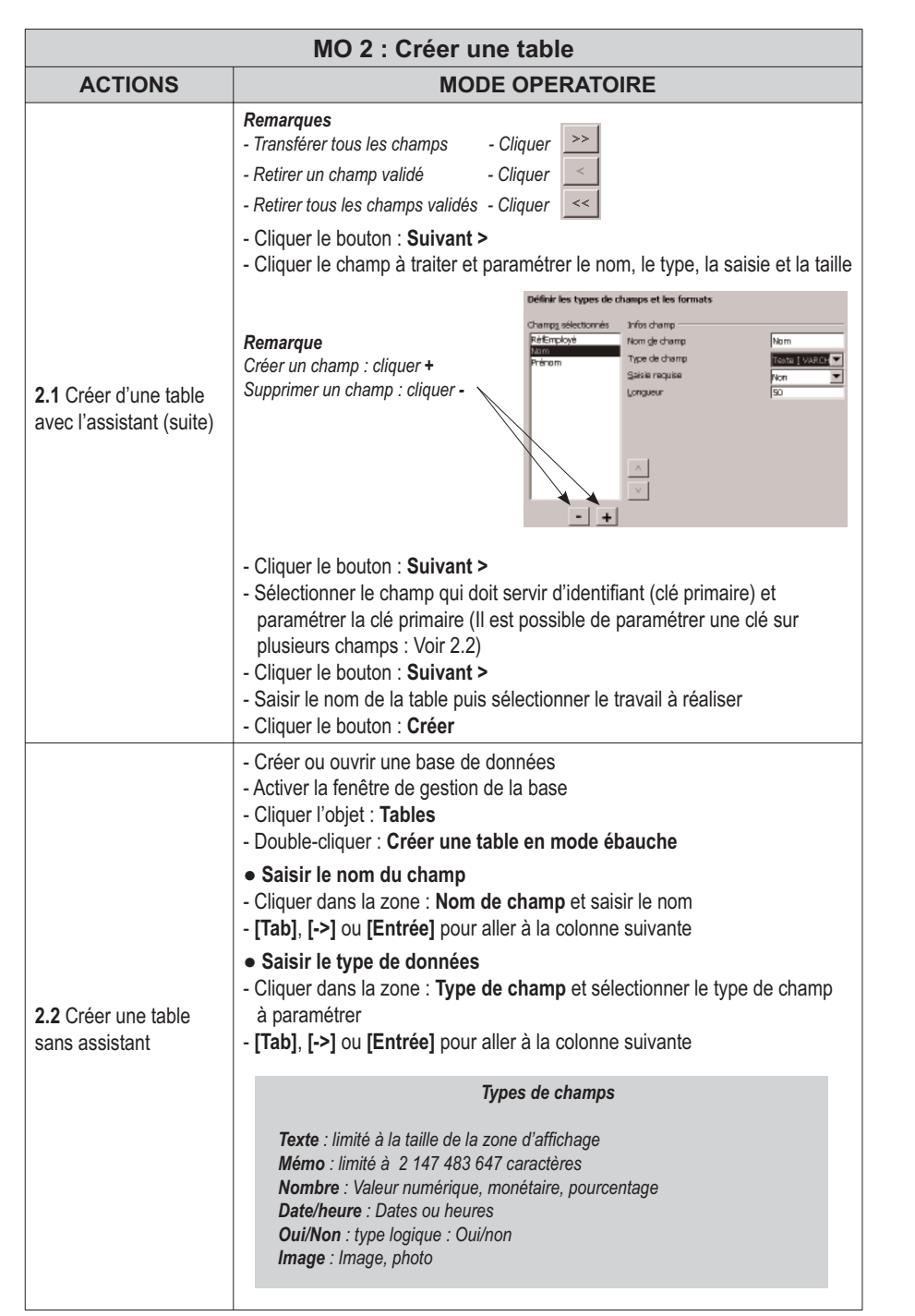

| MO 2 : Créer une table                                                                                     |                                                                                                    |  |  |
|----------------------------------------------------------------------------------------------------|----------------------------------------------------------------------------------------------------|--|--|
| ACTIONS                                                                                                    | MODE OPERATOIRE                                                                                                    |  |  |
|                                                                                                    | Indiquer la clé primaire                                                                                                    |  |  |
| * Créer une clé primaire sur un champ<br>- Cliquer-droit le champ qui servira d'identifiant - Clé primaire |                                                                                                    |  |  |
|                                                                                                    | <ul> <li>* Créer une clé primaire sur plusieurs champs</li> <li>- Cliquer les champs qui serviront de clé primaire en appuyant sur [Ctrl]</li> <li>- Cliquer-droit les champs sélectionnés - Clé primaire</li> </ul> |  |  |
|                                                                                                    | - Ouvrir la table en mode création (cf. 1.5)                                                                                                    |  |  |
|                                                                                                    | <ul> <li>Supprimer un champ</li> <li>Cliquer le bouton de sélection du champ - [Suppr]</li> </ul>                                                                                                    |  |  |
| 2.3 Modifier la struc-                                                                                     | <ul> <li>Insérer un champ</li> <li>Cliquer la 1<sup>re</sup> ligne vierge au bas de la structure</li> <li>Saisir le nom du champ</li> <li>Paramétrer les propriétés du champ (2.2)</li> </ul>                        |  |  |
| ture de la table                                                                                           | <ul> <li>Renommer un champ</li> <li>Cliquer le nom du champ à modifier</li> <li>Modifier le nom du champ</li> </ul>                                                                                                  |  |  |
|                                                                                                    | <ul> <li>Déplacer un champ</li> <li>Pour déplacer un champ couper-coller les champs au bas de la liste en<br/>les réaorganisant tous par cette technique</li> </ul>                                                  |  |  |
| 2.4 Sauvegarder une table                                                                                  | - Cliquer l'outil 🖬<br>- Saisir le nom de la table<br>- <b>OK</b> ou <b>[Entrée]</b>                                                                                                    |  |  |
|                                                                                                    | - Afficher la fenêtre de gestion                                                                                                    |  |  |
| <b>2 5</b> Modes d'affichage                                                                               | Mode Création     Cliquer-droit la table à modifier - Modifier                                                                                                    |  |  |
|                                                                                                    | Mode Utilisation     Double-cliquer sur la table à ouvrir                                                                                                    |  |  |
|                                                                                                    | Ouvrir une table     Activer la fenêtre de gestion de la base     Double-cliquer sur la table à ouvrir     Fermer une table                                                                                          |  |  |
| <b>26</b> Castian das tablas                                                                               | - Cliquer la case fermeture 💌 de la table                                                                                                    |  |  |
|                                                                                                    | - Cliquer : <b>Fenêtre</b> puis cliquer la table à ouvrir                                                                                                    |  |  |
|                                                                                                    | • Renommer une table<br>- cf. 1.6                                                                                                    |  |  |
|                                                                                                    | • Supprimer une table<br>- cf. 1.6                                                                                                    |  |  |

| MO 2 : Créer une table |                                                                                                    |  |  |
|------------------------|----------------------------------------------------------------------------------------------------|--|--|
| ACTIONS                | MODE OPERATOIRE                                                                                                    |  |  |
| 2.7 Relier des tables  | <ul> <li>Créer la relation</li> <li>Fermer toutes les table et activer la fenêtre de gestion</li> <li>Outils - Relation</li> <li>Cliquer la 1<sup>re</sup> table puis cliquer le bouton : Ajouter</li> <li>Cliquer la 2<sup>e</sup> table puis cliquer le bouton : Ajouter</li> <li>Continuer pour les autres tables éventuelles</li> <li>Cliquer le bouton : Fermer</li> <li>Cliquer-glisser la clé primaire de la table mère sur le même champ de la table fille (clé externe)</li> </ul> |  |  |
|                        | Paramétrer la relation     Double-cliquer la relation     Cliquer la case : Appliquer l'intégrité référentielle     Paramétrer les actions désirées     Cliquer le bouton : OK     Cliquer l'outil     Cliquer la case fermeture  de la fenêtre relation                                                                                                    |  |  |

| MO 3 : Paramétrer les champs                              |                                                                                                    |  |  |  |  |
|-----------------------------------------------------------|----------------------------------------------------------------------------------------------------|--|--|--|--|
| ACTIONS                                                   | MODE OPERATOIRE                                                                                                    |  |  |  |  |
|                                                           | - Fermer le mode utilisation en cliquant la case 💌 et afficher la fenêtre de gestion                                                                                                    |  |  |  |  |
|                                                           | Image: Second Second Secon |  |  |  |  |
|                                                           | Base de données Tâches                                                                                                    |  |  |  |  |
| 3.1 Activer le mode<br>création ou le mode<br>utilisation | Image: Créer une table     Description       Image: Créer une vue     Image: Créer une vue                                                                                                    |  |  |  |  |
|                                                           | Requêtes Tables                                                                                                    |  |  |  |  |
|                                                           | Termulairee                                                                                                    |  |  |  |  |
|                                                           | Raguorts                                                                                                    |  |  |  |  |
|                                                           | Base de tonnées incorronée Moteur de base de données HSOI                                                                                                    |  |  |  |  |
|                                                           | - Modo Création                                                                                                    |  |  |  |  |
|                                                           | - Cliquer-droit la table à ouvrir en mode création - Modifier                                                                                                    |  |  |  |  |
|                                                           | Mode Utilisation     Double-cliquer sur la table à utiliser                                                                                                    |  |  |  |  |

| MO 3 : Paramétrer les champs        |                                                                                                    |  |  |
|-------------------------------------|----------------------------------------------------------------------------------------------------|--|--|
| ACTIONS                             | MODE OPERATOIRE                                                                                                    |  |  |
|                                     | Format monétaire     Sélectionner le type Numérique ou Décimal     Cliquer le bouton à droite de la zone Exemple de format                                                                                                    |  |  |
| 3.2 Format particuliers             | Exemple de format 0,00 €                                                                                                    |  |  |
|                                     | <ul> <li>Sélectionner la catégorie Monétaire et sélectionner le Format avec<br/>symbole € puis paramétrer le nombre de décimal désiré</li> </ul>                                                                                        |  |  |
|                                     | <ul> <li>Format Date</li> <li>Sélectionner le type Date</li> <li>Cliquer le bouton à droite de la zone Exemple de format</li> <li>Sélectionner la catégorie Date puis le Format désiré</li> </ul>                                       |  |  |
|                                     | <ul> <li>Format Heure</li> <li>Sélectionner le type Heure</li> <li>Cliquer le bouton à droite de la zone Exemple de format</li> <li>Sélectionner la catégorie Heure puis le Format désiré</li> </ul>                                    |  |  |
|                                     | Format Pourcentage     Sélectionner le type Numérique ou Décimal     Cliquer le bouton à droite de la zone Exemple de format     Sélectionner la catégorie Pourcentage puis le Format désiré                                            |  |  |
|                                     | <ul> <li>Format Fraction (1/4 - 1/3)</li> <li>Sélectionner le type Numérique ou Décimal</li> <li>Cliquer le bouton a à droite de la zone Exemple de format</li> <li>Sélectionner la catégorie Fraction puis le Format désiré</li> </ul> |  |  |
| <b>3.3</b> Alignement dans le champ | <ul> <li>Cliquer le champ à traiter</li> <li>Cliquer le bouton à droite de la zone Exemple de format</li> <li>Onglet : Alignement</li> <li>Sélectionner l'alignement désiré</li> </ul>                                                  |  |  |
| 3.4 Valeur par défaut               | <ul> <li>Cliquer le champ à traiter</li> <li>Cliquer dans la zone : Valeur par défaut</li> <li>Saisir le texte ou le nombre à inscrire par défaut dans le champ</li> </ul>                                                              |  |  |
| 3.5 saisie obligatoire              | <ul> <li>Cliquer le bouton déroulant de la zone : Saisie requise</li> <li>Sélectionner Oui ou Non</li> <li>Oui : rend la saisie obligatoire</li> <li>Non : rend la saisie facultative</li> </ul>                                        |  |  |
| 3.6 Index                           | Cliquer le bouton Index     Sélectionner le champ sur lequel créer un index     Sélectionner l'ordre de tri     Cliquer : <b>Fermer</b>                                                                                                 |  |  |

| MO 4 : Saisir des données dans une table                  |                                                                                                    |  |
|-----------------------------------------------------------|----------------------------------------------------------------------------------------------------|--|
| ACTIONS                                                   | MODE OPERATOIRE                                                                                                    |  |
| 4.1 Saisir des données                                    | <ul> <li>Ouvrir la table en mode utilisation (cf. 3.1)</li> <li>Activer le champ dans lequel faire la saisie par [Tab] ou [-&gt;]</li> <li>Saisir la donnée au clavier (voir ci-dessous)</li> <li>Valider par [Entrée] ou cliquer la cellule suivante</li> <li>Texte : Saisir le texte au clavier</li> <li>Memo : Saisir le contenu du champ</li> <li>Nombre : Saisir le nombre sans espace</li> <li>Date : Saisir la date en séparant les données par / ou -</li> <li>Heure : Saisir l'heure en séparant les données par : (deux points)</li> <li>Caractère spécial : Cliquer-droit à l'endroit où insérer un caractère spécial - Caractères spéciaux - Sélectionner la police puis cliquer le caractère à insérer</li> <li>Oui/Non : cliquer la case pour Oui ou 0</li> <li>Image : Copier-Coller l'objet dans le champ</li> </ul> |  |
| 4.2 Saisir des caractè-<br>res spéciaux                   | <ul> <li>Activer le lieu ou saisir le caractère spécial</li> <li>Insertion - Caractères spéciaux</li> <li>Sélectionner la police désirée</li> <li>Cliquer le caractère désiré - OK</li> </ul>                                                                                                    |  |
| <b>4.3</b> Modifier des don-<br>nées                      | <ul> <li>Double-clic sur la donnée à modifier</li> <li>Modifier la donnée en utilisant les touches suivantes :</li> <li>[-&gt;] et [&lt;-] : déplace le curseur à droite ou à gauche</li> <li>[Inser] : permet d'insérer des caractères</li> <li>[Suppr] : détruit le caractère à droite du curseur</li> <li>[&lt;] : détruit le caractère à gauche du curseur</li> </ul>                                                                                                    |  |
| <b>4.4</b> Ajouter un enregis-<br>trement                 | - Cliquer l'outil                                                                                                    |  |
| <b>4.5</b> Sélectionner des enregistrements ou des champs | <ul> <li>Enregistrements (lignes)</li> <li>Tous : Cliquer le bouton<br/>d'intersection des lignes/colonnes</li> <li>Un : cliquer le bouton de sélection d'un enregistrement</li> <li>Plusieurs : cliquer-glisser sur les boutons de sélection ou cliquer les<br/>boutons de sélection des enregistrements en appuyant sur [Ctrl]</li> <li>Champs (colonnes)</li> <li>Tous : idem ci-dessus</li> <li>Un : cliquer le nom du champ</li> <li>Annuler une sélection</li> <li>Cliquer un champ en dehors de la zone sélectionnée</li> </ul>                                                                                                    |  |
| <b>4.6</b> Supprimer un enregistrement                    | <ul> <li>Sélectionner le ou les enregistrements à supprimer (4.5)</li> <li>[Suppr]</li> <li>Cliquer Oui pour confirmer ou Non pour annuler</li> </ul>                                                                                                    |  |

| MO 4 : Saisir des données dans une table |                                                                                                    |                                         |                           |                  |  |
|------------------------------------------|----------------------------------------------------------------------------------------------------|-----------------------------------------|---------------------------|------------------|--|
| ACTIONS                                  | MODE OPERATOIRE                                                                                                    |                                         |                           |                  |  |
| 4.7 Copier/Couper/                       | <ul> <li>Sélectionner le contenu à copier ou à déplacer</li> <li>Sélectionner le type de déplacement (voir tableau ci dessous)</li> </ul>                                                                                                    |                                         |                           |                  |  |
|                                          |                                                                                                    |                                         | Outils                    | Menu             |  |
|                                          |                                                                                                    | Couper                                  | *                         | Edition - Couper |  |
| Coller des donnees                       |                                                                                                    | Copier                                  | Ê                         | Edition - Copier |  |
|                                          |                                                                                                    | Coller                                  |                           | Edition - Coller |  |
|                                          | - Poir<br>- Coll                                                                                                    | nter le lieu destir<br>er la donnée (vo | nation<br>bir tableau ci- | dessus)          |  |
|                                          |                                                                                                    |                                         |                           |                  |  |
| MO 5                                     | MO 5 : Mettre en forme une feuille de données                                                                                                    |                                         |                           | 5                |  |
| ACTIONS                                  |                                                                                                    |                                         | MODE                      | OPERATOIRE       |  |
| En mode feuille de données               | les pai                                                                                                    | ramètres de mise                        | en forme sont             | très réduits.    |  |
| 5.1 Format d'un champ                    | <ul> <li>Cliquer-droit le nom du champ - Formatage de colonne</li> <li>Onglet : Format</li> <li>Paramétrer le format désiré</li> <li>Onglet : Alignement</li> <li>Paramétrer l'alignement désiré</li> <li>OK ou [Entrée]</li> </ul>                |                                         |                           |                  |  |
| <b>5.2</b> Largeur des champs (colonnes) | <ul> <li>Modifier la largeur d'un champ</li> <li>Cliquer-glisser le trait de séparation des noms de champs</li> <li>Ajuster automatiquement la largeur d'un champ</li> <li>Double-cliquer sur le trait de séparation droit du champ</li> </ul>     |                                         |                           |                  |  |
| 5.3 Hauteur des lignes                   | - Cliquer-glisser vers le haut ou vers le bas le trait de séparation de deux lignes                                                                                                    |                                         |                           |                  |  |
| <b>5.4</b> Masquer/Afficher des champs   | <ul> <li>Masquer des champs</li> <li>Cliquer-droit la colonne à masquer Masquer la colonne</li> <li>Afficher les champs</li> <li>Cliquer-droit une colonne Afficher les colonnes</li> <li>Cliquer le champ à afficher ou cliquer Toutes</li> </ul> |                                         |                           |                  |  |
|                                          |                                                                                                    |                                         |                           |                  |  |

| MO 6 : Trier, rechercher, filtrer         |                                                                                                    |  |
|-------------------------------------------|----------------------------------------------------------------------------------------------------|--|
| ACTIONS                                   | MODE OPERATOIRE                                                                                                    |  |
| <b>6.1</b> Trier les enregis-<br>trements | <ul> <li>Cliquer le champ sur lequel trier les enregistrements</li> <li>Cliquer l'outil de tri désiré</li> <li>Au pour effectuer un tri croissant</li> <li>Au pour un tri décroissant</li> <li>ou :</li> <li>Cliquer l'outil :</li> </ul>                                                                                                    |  |
| 6.2 Rechercher un enregistrement          | <ul> <li>Sélectionner le champ sur lequel faire le tri puis sélectionner l'ordre de tri<br/>- OK</li> <li>Cliquer l'outil i cla barre d'outils standard</li> <li>Saisir la donnée recherchée (Zone Rechercher)</li> <li>Intervente d'autorité (Zone Rechercher)</li> <li>Intervente d'autorité (Zone Rechercher)</li> <li>Intervente d'autorité (Zone Rechercher)</li> <li>Intervente d'autorité (Zone Rechercher)</li> <li>Intervente d'autorité (Zone Rechercher)</li> <li>Intervente d'autorité (Zone Rechercher)</li> <li>Intervente d'autorité (Zone Rechercher)</li> <li>Intervente d'autorité (Zone Rechercher)</li> <li>Intervente d'autorité (Zone Rechercher)</li> <li>Intervente d'autorité (Zone Rechercher)</li> <li>Paraméter le domaine de recherche : Tous les champs ou Champ unique et sélectionner le champ sur lequel faire la recherche</li> <li>Paraméter la position du texte Le champ entier : Cherche la donnée seule dans un champ  En début de champ : Cherche la donnée au début du champ  A un endroit quelconque du champ : Cherche la donnée dans le  contenu du champ  Sélectionner le sens de la recherche dans la zone Sens  Rechercher vers le haut : Recherche dans les enregistrements qui  précédent l'enregistrement actif  A partir du début : Recherche à partir du 1<sup>er</sup> enregistrement  Cliquer le bouton : Rechercher pour accéder à la 1<sup>ne</sup> donnée trouvée puis</li></ul> |  |

| MO 6 : Trier, rechercher, filtrer              |                                                                                                    |  |
|------------------------------------------------|----------------------------------------------------------------------------------------------------|--|
| ACTIONS                                        | MODE OPERATOIRE                                                                                                    |  |
| 6.3 Filtrer des données                        | <ul> <li>Filtre par sélection (Autofiltre)</li> <li>Cliquer le champ qui contient la donnée sur laquelle filtrer les enregistrements</li> <li>Cliquer l'outil </li> <li>Recommencer éventuellement avec d'autres champs</li> <li>Filtre/tri standard</li> <li>Cliquer l'outil </li> </ul>                                                                                                    |  |
|                                                | Filtre standard     X       Critères     Lien     Nom de champ     Condition     Valeur     CK       Nº frs     Comme     Ionore     Annuler       ET     Référence     comme     'A0003'     Aide       ET     - aucun(e) -     V     V     Aide                                                                                                    |  |
|                                                | <ul> <li>Saisir le 1<sup>er</sup> critère dans la 1<sup>re</sup> colonne<br/>Nom de champ : cliquer le bouton déroulant des noms de champs et<br/>cliquer le champ sur lequel faire le filtre<br/>Condition : Sélectionner le critère de comparaison désiré<br/>Valeur : Saisir la valeur de comparaison</li> <li>Sélectionner le lien si vous avez un 2<sup>e</sup> critère de filtre à saisir</li> <li>Paramétrer le 2<sup>e</sup> critère de filtre</li> <li>OK</li> <li>Afficher tous les enregistrements</li> <li>Cliquer l'outil </li> </ul>                                                                                                    |  |
| 6.4 Critères de recher-<br>che et de sélection | <ul> <li>Texte : Saisir le texte : Exemple Paris</li> <li>Nombre : Saisir le nombre sans espace<br/>Exemple 300000 avec ou sans opérateur de comparaison</li> <li>Date : Saisir la donnée en respectant les formats<br/>&gt;=01-01-2002 ou &gt;01/01/02</li> <li>Condition ou : Saisir le critère de comparaison ou :<br/>CA métal&gt;20000 ou CA bois&gt;50000</li> <li>Condition et : Saisir le critère de comparaison et :<br/>CA&gt;20000 et Département=Savoie</li> <li>Intervalle : Utiliser le critère et : âge&gt;18 et âge&lt;60</li> <li>Champ vide : Utiliser l'opérateur Vide</li> <li>Champ plein : Utiliser l'opérateur Non Vide</li> </ul> |  |

| MO 7 : Les requêtes         |                                                                                                    |  |  |
|-----------------------------|----------------------------------------------------------------------------------------------------|--|--|
| ACTIONS                     | MODE OPERATOIRE                                                                                                    |  |  |
| 7.1 Requête sélection       | <ul> <li>Cliquer le bouton déroulant de l'outil<br/>Création d'objets</li> <li>Cliquer : Nouvelle requête</li> <li>Assistant Raport<br/>Assistant Raport<br/>Nouvelle requête (mode §20.)</li> <li>Nouvelle requête (mode §20.)</li> <li>Nouvelle étauche de pale</li> <li>Cliquer l'objet : Requête</li> <li>Double-cliquer sur : Créer une requête en mode ébauche de pale</li> <li>Cliquer la 1º table à partir de laquelle créer la requête</li> <li>Cliquer le bouton : Ajouter</li> <li>Recommencer pour chaque table à utiliser</li> <li>Cliquer le bouton : Fermer</li> <li>Sélectionner les champs à utiliser dans la requête</li> <li>Champs de table ou requête</li> <li>Double-cliquer sur les champs à utiliser pour les transférer dans la grille de paramétrage</li> <li>Champs calculés</li> <li>Cliquer la ligne Champ d'une colonne vierge</li> <li>Saisir la formule de calcul en plaçant les noms de champs entre guillemets</li> <li>Champ PuHT PUHT * 196 / 1000</li> <li>Alles Articles Tria</li> <li>Cliquer le bouton déroulant de la ligne tri du champ sur lequel trier les enregistrements et cliquer le critère de tri désiré</li> <li>Affichage des champs</li> <li>Désactiver la case des champs à ne pas afficher sur la ligne Visible</li> <li>Critères d'extraction</li> <li>Saisir sur la ligne Critères les critères de sélection dans les colonnes des champs colonnes des champs colonnes des champs our les transficher sur la ligne Visible</li> <li>Critères d'extraction</li> <li>Saisir sur la ligne Critères les critères de sélection dans les colonnes des champs correspondants (Voir 6.4).</li> <li>Affichage des champs</li> <li>pour afficher le résultat dans la zone du haut de la fenêtre</li> </ul> |  |  |
| 7.2 Enregistrer une requête | - Cliquer l'outil 🗔<br>- Saisir le nom de la requête<br>- <b>OK</b> ou <b>[Entrée]</b>                                                                                                    |  |  |

| MO 7 : Les requêtes                |                                                                                                    |  |  |
|------------------------------------|----------------------------------------------------------------------------------------------------|--|--|
| ACTIONS                            | MODE OPERATOIRE                                                                                                    |  |  |
| 7.3 Ouvrir une requête             | <ul> <li>Mode Création</li> <li>Afficher la fenêtre de gestion de la base</li> <li>Afficher les objets requête</li> <li>Cliquer-droit la requêtes à modifier - Modifier</li> <li>Mode Utilisation</li> <li>Double-cliquer sur la requête à ouvrir</li> </ul>                                                                                                    |  |  |
| <b>7.4</b> Modifier une<br>requête | <ul> <li>Ouvrir la requête en mode création (7.3)</li> <li>Ajouter de nouveau champ</li> <li>Double-cliquer sur le champ à ajouter</li> <li>Supprimer un champ</li> <li>Cliquer le bouton de sélection du champ à supprimer</li> <li>[Suppr]</li> <li>Déplacer un champ</li> <li>Cliquer le bouton de sélection du champ à déplacer</li> <li>Cliquer-glisser le champ à droite ou à gauche</li> <li>Modifier la largeur d'un champ</li> <li>Double-cliquer sur le trait de séparation des noms de champs ou cliquer-glisser le trait de séparation droit du champ</li> </ul>                                                                                                    |  |  |
|                                    | Modifier le nom de l'Alias     Cliquer l'alias à modifier et saisir le nouvel alias     Les opérations suivantes sont réalisées à partir de la fenêtre de gestion de la base                                                                                                    |  |  |
| <b>7.5</b> Gestion des<br>requêtes | <ul> <li>de données et la requête doit être fermée.</li> <li>Fermer une requête et activer la fenêtre de gestion</li> <li>Cliquer la case fermeture a de la fenêtre requête</li> <li>Activer la fenêtre de gestion de la base</li> <li>Ouvrir une requête</li> <li>Cliquer l'objet : Requêtes</li> <li>Double-cliquer sur la requête à ouvrir</li> <li>Renommer une requête</li> <li>Cliquer-droit la requête à renommer - Renommer</li> <li>Modifier la nom de la requête</li> <li>[Entrée]</li> <li>Supprimer une requête</li> <li>Cliquer la requête à supprimer - [Suppr]</li> <li>Cliquer le bouton Oui</li> <li>Activer une requête ouverte</li> <li>Cliquer : Fenêtre puis cliquer la requête à activer</li> </ul> |  |  |

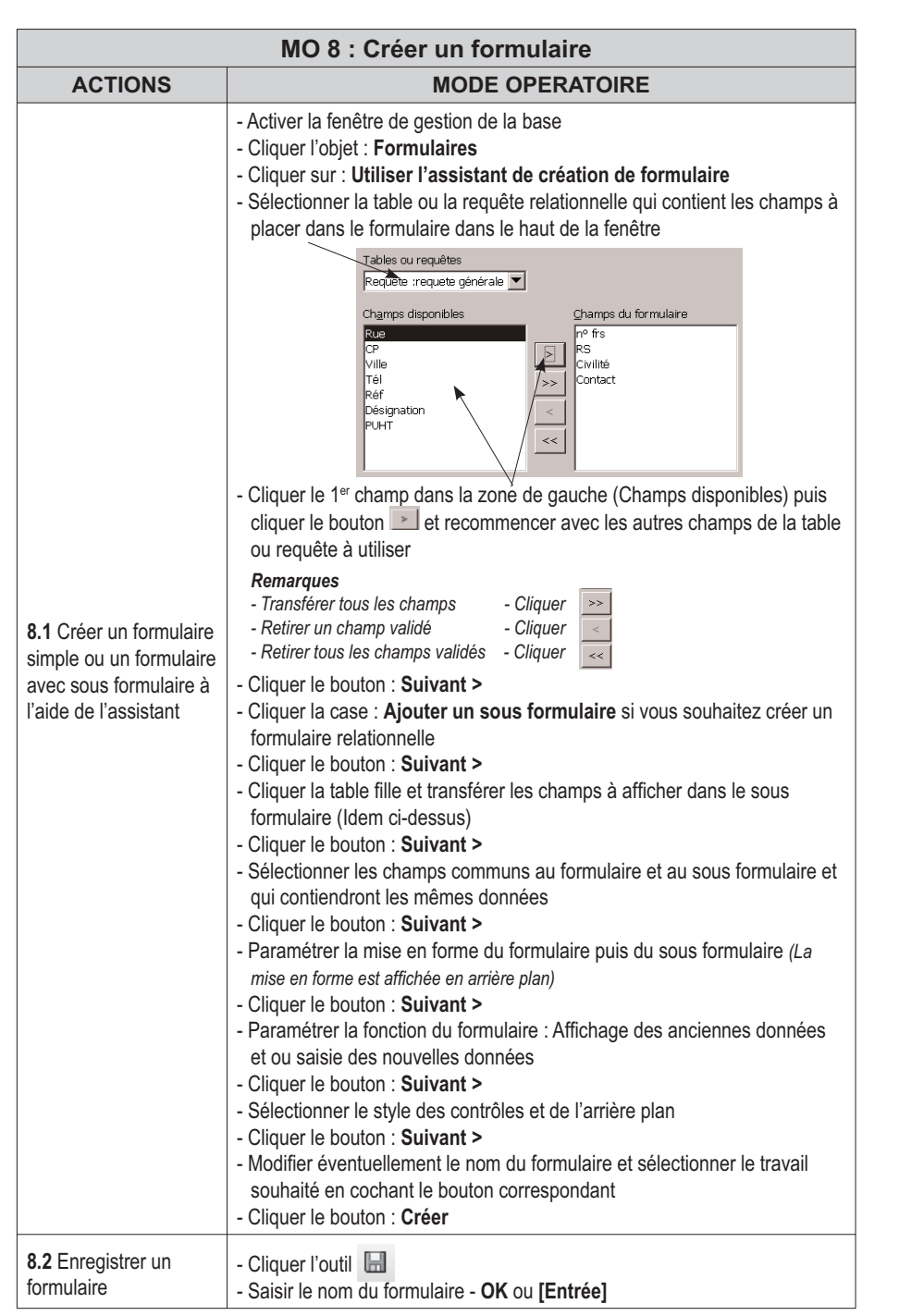

| MO 8 : Créer un formulaire             |                                                                                                    |                                                                                              |  |  |
|----------------------------------------|----------------------------------------------------------------------------------------------------|----------------------------------------------------------------------------------------------|--|--|
| ACTIONS                                | MODE OPERATOIRE                                                                                                    |                                                                                              |  |  |
|                                        | Activer le mode Création du formulaire     - Fermer le formulaire à modifier et activer la fenêtre de gestion     - Cliquer-droit le formulaire à modifier - Modifier          |                                                                                              |  |  |
|                                        | Sélectionner les contrôles     Un : cliquer le contrôle                                                                                                    |                                                                                              |  |  |
|                                        | Plusieurs : cliquer chaque contrôle en appuyant sur [Maj] ou cliquer<br>l'outil puis délimiter une zone par cliqué-glissé qui intègre les                                      |                                                                                              |  |  |
|                                        | Grouper/Dégrouper l'étiquette e                                                                                                    | et le contrôle                                                                               |  |  |
| <b>8.3</b> Modifier le formu-<br>laire | Grouper<br>- Cliquer-droit le contrôle - Groupe - Grouper<br>- Cliquer en dehors du contrôle et de l'étiquette                                                                 |                                                                                              |  |  |
|                                        | Dégrouper<br>- Cliquer-droit le contrôle - Groupe -<br>- Cliquer en dehors du contrôle et de                                                                                   | - Dissocier<br>e l'étiquette                                                                 |  |  |
|                                        | Supprimer un contrôle ou une étiquette     Cliquer l'élément à supprimer ( <u>Etiquette</u> ou <u>Contrôle</u> ) - [Suppr]                                                     |                                                                                              |  |  |
|                                        | Poignées de taille                                                                                                    |                                                                                              |  |  |
|                                        | Modifier les propriétés de l'étiq     Cliquer-droit l'étiquette ou le contré                                                                                                   | uette ou du contrôle<br>ôle - Contrôle                                                       |  |  |
|                                        | Texte de l'étiquette                                                                                                    |                                                                                              |  |  |
|                                        | - Cliquer la zone <b>Titre</b> et modifier le texte                                                                                                    | Proprietes i Champ d'éliquette 🗶 Général Évéraments Nom                                      |  |  |
|                                        |                                                                                                    | Active Oui Y<br>Jmprimar Oui Y<br>Palca                                                      |  |  |
|                                        |                                                                                                    | Algrement                                                                                    |  |  |
|                                        |                                                                                                    | Contair de bondure                                                                           |  |  |
|                                        |                                                                                                    | URL de faide                                                                                 |  |  |
|                                        | Police, taille, style des caractères<br>- Cliquer le contrôle ou l'étiquette à<br>- Cliquer le bouton Polices et paran<br>caractères<br>- Cliquer le bouton des tailles de par | ;<br>paramétrer<br>nétrer la police, la taille et le style des<br>ramétrer la taille désirée |  |  |

| MO 8 : Créer un formulaire                      |                                                                                                    |  |  |
|-------------------------------------------------|----------------------------------------------------------------------------------------------------|--|--|
| ACTIONS                                         | MODE OPERATOIRE                                                                                                    |  |  |
| 8.3 Modifier le formu-<br>laire                 | <ul> <li>Activer/Désactiver l'aide au positionnement         <ul> <li>Cliquer l'outil désiré</li> <li>Aligner sur la grille</li> <li>Afficher grille</li> <li>Déplacer un contrôle ou une étiquette</li> <li>Cliquer-glisser le contrôle ou l'étiquette</li> </ul> </li> <li>Modifier la taille d'un contrôle ou de l'étiquette</li> </ul>                                                                                                    |  |  |
| <b>8.4</b> Paramétrer des limites à un contrôle | <ul> <li>Cliquer-glisser une poignée de taille du contrôle</li> <li>Il est possible de paramétrer une limite minimum et maximum à un champ de type<br/>numérique, date ou heure.</li> <li>Dégrouper le contrôle et son étiquette</li> <li>Cliquer-droit le contrôle auquel appliquer des limites</li> <li>Contrôle</li> <li>Onglet : Général</li> <li>Saisir les valeurs minimums et maximums autorisées dans les lignes<br/>correspondantes - OK</li> </ul>                                                                                                    |  |  |
| 8.5 Insérer un saut de<br>page                  | - Cliquer le lieu où insérer un saut de page     - Insertion - Saut manuel     - Cliquer Saut de page - OK                                                                                                    |  |  |
| <b>8.6</b> Gestion des formulaires              | Les opérations suivantes sont réalisées à partir de la fenêtre de gestion de la base de données et le formulaire doit être fermé.         • Fermer le formulaire et activer la fenêtre de gestion         - Cliquer la case fermeture x       du formulaire         - Activer la fenêtre de gestion de la base         • Ouvrir un formulaire         - Cliquer l'objet : Formulaires         - Double-cliquer sur le formulaire à ouvrir         • Activer un formulaire ouvert         - Cliquer : Fenêtre         - Cliquer le formulaire à activer         • Renommer un formulaire         - Cliquer-droit le formulaire - Renommer         - Modifier la nom du formulaire - [Entrée]         • Supprimer un formulaire         - Cliquer le formulaire à supprimer - [Suppr]         - Valider par Oui pour confirmer la suppression |  |  |

| MO 9 - Utiliser un formulaire                |                                                                                                    |  |  |
|----------------------------------------------|----------------------------------------------------------------------------------------------------|--|--|
| ACTIONS                                      | MODE OPERATOIRE                                                                                                    |  |  |
| 9.1 Mode d'affichage                         | <ul> <li>A partir de la fenêtre de gestion de la base</li> <li>Mode Création <ul> <li>Afficher la fenêtre de gestion de la base</li> <li>Afficher les objets Formulaires</li> <li>Cliquer-droit le formulaire à modifier - Modifier</li> </ul> </li> <li>Mode Utilisation <ul> <li>Double-cliquer sur le formulaire à ouvrir</li> </ul> </li> <li>A partir de la fenêtre de création du formulaire <ul> <li>Cliquer l'outil</li> <li>pour activer le mode Utilisation ou Création</li> </ul> </li> </ul>                                                                                                    |  |  |
| <b>9.2</b> Faire défiler les enregistrements | - Utiliser les boutons de défilement du formulaire ou du sous formulaire<br>Enregistrement 2 de 3 M 4 P P P P P P P P P P P P P P P P P P                                                                                                    |  |  |
| <b>9.3</b> Rechercher un enregistrement      | <ul> <li>Cliquer le champ sur lequel faire la recherche</li> <li>Cliquer l'outil Recherche d'enregistrement u qui se trouve à côté des boutons de défilement des enregistrements (et pas l'outil Rechercher et remplacer qui se trouve dans la barre d'outils standard)</li> <li>Dans la zone Rechercher, saisir le mot recherché</li> <li>Dans la zone Domaine, sélectionner le formulaire (MainForm) ou le sous formulaire (Subform) puis sélectionner le champ sur lequel faire la recherche</li> <li>Définir dans la zone Paramètres la position de la donnée recherché dans le champ</li> <li>Cliquer le bouton : Rechercher pour afficher l'enregistrement</li> <li>Cliquer le bouton : Rechercher pour afficher l'enregistrement</li> <li>Cliquer le bouton : Fermer pour quitter la fenêtre</li> </ul> |  |  |
| <b>9.4</b> Trier les enregis-<br>trements    | <ul> <li>Cliquer le champ sur lequel trier les enregistrements</li> <li>Cliquer l'outil 2 Tri croissant ou 2 Tri décroissant</li> <li>Cliquer l'outil 2 puis sélectionner le champ sur lequel faire le tri et sélectionner l'ordre de tri - OK</li> </ul>                                                                                                    |  |  |

| MO 9 - Utiliser un formulaire          |                                                                                                    |  |
|----------------------------------------|----------------------------------------------------------------------------------------------------|--|
| ACTIONS                                | MODE OPERATOIRE                                                                                                    |  |
|                                        | (Voir également 6.3)                                                                                                    |  |
|                                        | <ul> <li>Filtre par sélection (Autofiltre)</li> <li>Cliquer le champ sur lequel réaliser le filtre</li> </ul>                                                                                                    |  |
|                                        | - Cliquer l'outil                                                                                                    |  |
| 9.5 Filtrer des données                | • Filtre/tri standard                                                                                                    |  |
|                                        | <ul> <li>Cliquer l'outil : </li> <li>Saisir le 1<sup>er</sup> critère dans la 1<sup>re</sup> colonne</li> <li>Sélectionner le lien si vous avez un 2<sup>e</sup> critère de filtre à saisir</li> <li>Paramétrer le 2<sup>e</sup> critère de tri - OK</li> </ul> |  |
|                                        | Afficher tous les enregistrements     Cliquer l'outil                                                                                                    |  |
| 9.6 Ajouter un enregis-<br>trement     | <ul> <li>Cliquer l'outil du formulaire ou du sous formulaire selon le lieu où vous souhaitez réaliser la saisie</li> <li>Saisir les données dans les champs</li> <li>[Tab] ou cliquer la champ suivant</li> </ul>                                               |  |
| <b>9.7</b> Supprimer un enregistrement | - Activer l'enregistrement à supprimer                                                                                                    |  |
|                                        | - Cliquer l'outil kans la barre d'outils<br>- Cliquer le bouton : <b>Oui</b>                                                                                                    |  |
| 9.8 Imprimer le formu-<br>laire actif  | - Activer le formulaire à imprimer<br>- Cliquer l'outil 🛃                                                                                                    |  |

| MO 10 : Formulaire (fonctions avancées)      |                                                                                                    |
|----------------------------------------------|----------------------------------------------------------------------------------------------------|
| ACTIONS                                      | MODE OPERATOIRE                                                                                                    |
| <b>10.1</b> Insérer un con-<br>trôle calculé | <ul> <li>Vous devez créer le contrôle calculé dans une requête (voir 7.1 champs<br/>calculés)</li> </ul>                                                                         |
|                                              | Ce type de contrôle remplace les contrôles de type Oui/Non                                                                                                    |
|                                              | - Cliquer dans la barre <b>Contrôle de formulaire</b> le type de bouton à créer                                                                                                  |
|                                              | - Tracer le contrôle sur le formulaire par un cliqué-glissé                                                                                                    |
|                                              | - Cliquer-droit la case à cocher - Contrôle                                                                                                    |
| <b>10.2</b> Créer une case à cocher          | <ul> <li>Cliquer dans la zone : Champ de données et sélectionner le champ de type Oui/Non pour lequel créer le bouton</li> <li>Onglet : Général</li> </ul>                       |
|                                              | <ul> <li>Cliquer dans la zone : Titre et saisir le texte qui apparaîtra à droite du<br/>bouton</li> </ul>                                                                        |
|                                              | <ul> <li>Cliquer dans la zone : Style et sélectionner la forme du bouton</li> <li>Cliquer le bouton de la zone : Police et paramétrer la police et la taille du texte</li> </ul> |

| MC                                                     | D 10 : Formulaire (fonctions avancées)                                                                                                    |
|--------------------------------------------------------|----------------------------------------------------------------------------------------------------|
| ACTIONS                                                | MODE OPERATOIRE                                                                                                    |
| Mademoiselle 🔍 🗸<br>Madame<br>Mademoiselle<br>Monsieur | Nous allons créer pour un champ civilité une liste déroulante qui affi-<br>che Monsieur, Madame, Mademoiselle. Le contenu de la liste proviendra<br>d'une table spéciale dont les données seront les différents titres possibles.                                                                                                    |
|                                                        | Créer la table source de la liste<br>- Créer la table Civilité ayant un seul champ<br>dont les données seront : Monsieur, Madame,<br>Mademoiselle<br>- Fermer la table Civilité                                                                                                    |
|                                                        | <ul> <li>Activer et préparer le formulaire</li> <li>Ouvrir en mode création le formulaire qui contient le champ civilité à paramétrer en liste déroulante</li> <li>Dégrouper le champ civilité et son étiquette pour lequel créer une liste déroulante</li> <li>Supprimer le champ actuel civilité, (cliquer le contrôle pour lequel créer la liste déroulante - [Suppr])</li> </ul>                                                                                                    |
|                                                        | Créer le bouton avec liste déroulante                                                                                                    |
| <b>10.3</b> Créer une liste<br>déroulante fixe         | <ul> <li>Cliquer dans la barre Contrôle de formulaire l'outil ComboBox :</li> <li>Tracer le contrôle sur le formulaire par un cliqué-glissé à la place du contrôle supprimé</li> <li>Cliquer la table civilité dans la fenêtre de l'assistant</li> <li>Cliquer le bouton : Suivant &gt;&gt;</li> <li>Cliquer le champ civilité qui contient les données de la liste</li> <li>Cliquer le bouton : Suivant &gt;&gt;</li> <li>Cliquer l'option Oui, dans le champ suivant et sélectionner le champ dans lequel sauvegarder le titre cliqué dans la liste</li> <li>Cliquer le bouton : Terminer</li> </ul> |
|                                                        | <ul> <li>Paramétrer la mise en forme du contrôle <ul> <li>Cliquer-droit le contrôle créé - Contrôle</li> <li>Onglet : Général</li> <li>Cliquer dans la zone : Champ d'étiquette et sélectionner l'étiquette Civilité</li> <li>Cliquer dans la zone : Cadre et sélectionner la forme du bouton</li> <li>Cliquer le bouton de la zone : Police et paramétrer la police et la taille du texte</li> <li>Cliquer le bouton de la zone : Couleur d'arrière plan et paramétrer la couleur de fond</li> </ul></li></ul>                                                                                        |

| MO 10 : Formulaire (fonctions avancées)                                                                          |                                                                                                    |
|----------------------------------------------------------------------------------------------------|----------------------------------------------------------------------------------------------------|
| ACTIONS                                                                                                    | MODE OPERATOIRE                                                                                                    |
| 401004<br>401001<br>401002<br>401003<br>401004                                                                   | Le cas le plus fréquent consiste à créer une liste déroulante dans une table fille sur le<br>champ clé externe, qui affiche les données du champ identifiant de la table mère. Exem-<br>ple : Le nom du fournisseur dans la table Articles provient de la table Fournisseurs.                                                                                        |
|                                                                                                    | <ul> <li>Activer et préparer le formulaire</li> <li>Ouvrir en mode création le formulaire qui contient le champ à paramétrer<br/>en liste déroulante</li> <li>Dégrouper le champ et son étiquette, pour lequel créer une liste<br/>déroulante</li> <li>Supprimer le champ actuel, cliquer le contrôle pour lequel créer la liste<br/>déroulante - [Suppr]</li> </ul> |
| <b>10 4</b> Créer une liste                                                                                      | Créer le bouton avec liste déroulante                                                                                                    |
| déroulante issue d'une<br>autre table                                                                            | <ul> <li>Cliquer dans la barre Contrôle de formulaire l'outil Zone de liste</li> <li>Tracer le contrôle sur le formulaire par un cliqué-glissé à la place du contrôle supprimé</li> </ul>                                                                                                    |
|                                                                                                    | <ul> <li>Cliquer, dans la tenetre de l'assistant, la table mere dont les donnees<br/>seront affichées dans la liste</li> <li>Cliquer le bouton : Suivant &gt;&gt;</li> </ul>                                                                                                    |
|                                                                                                    | <ul> <li>Cliquer le champ de la table mère qui contient les données de la liste</li> <li>Cliquer le bouton : Suivant &gt;&gt;</li> </ul>                                                                                                    |
|                                                                                                    | <ul> <li>Cliquer dans la zone de gauche le champ dont le contenu doit coïncider<br/>avec le champ sélectionné dans la zone de droite</li> <li>Cliquer le bouton : Terminer</li> </ul>                                                                                                    |
|                                                                                                    | Paramétrer la mise en forme du contrôle<br>- idem 10.3                                                                                                    |
| Situatin de famille                                                                                              | Cette fonction affiche un groupe d'options sous la forme de boutons radio à cocher.<br>Selon l'option cliqué le contenu du champ est différent. Nous allons l'illustrer en créant un                                                                                                    |
| <ul> <li>Célibataire</li> <li>Divorcé</li> <li>Veuf</li> </ul> 10.5 Créer un groupe de boutons ou cases à cocher | groupe d'options qui permet de sélectionner la situation de famille d'une personne.                                                                                                    |
|                                                                                                    | Activer et préparer le formulaire<br>- Ouvrir en mode création le formulaire qui contient le champ à paramétrer<br>en groupe d'option (Situation de famille)                                                                                                    |
|                                                                                                    | <ul> <li>Degrouper le champ et son étiquette</li> <li>Supprimer le champ actuel : cliquer le contrôle - [Suppr]</li> </ul>                                                                                                    |
|                                                                                                    | Créer le groupe d'options<br>- Afficher les options de la palette Contrôle de formulaire en cliquant l'outil                                                                                                    |
|                                                                                                    | - Cliquer dans la barre Contrôle de formulaire l'outil Zone de liste 🖽                                                                                                    |

| MO 10 : Formulaire (fonctions avancées)                               |                                                                                                    |
|-----------------------------------------------------------------------|----------------------------------------------------------------------------------------------------|
| ACTIONS                                                               | MODE OPERATOIRE                                                                                                    |
| <b>10.5</b> Créer un groupe<br>de boutons ou cases à<br>cocher        | <ul> <li>Tracer le contrôle sur le formulaire par un cliqué-glissé à la place du contrôle supprimé</li> <li>Saisir dans la fenêtre de l'assistant le 1<sup>er</sup> mot de la liste (Marié) puis cliquer le bouton<br/>Recommencer avec les autres termes du groupe d'options (Célibataire, Veuf, Divorcé) <ul> <li>Cliquer le bouton : Suivant &gt;&gt;</li> <li>Attribuer pour chaque option la valeur ou le texte qui sera placé dans le champ lorsque l'option sera activée</li> <li>Cliquer le bouton : Suivant &gt;&gt;</li> <li>Sélectionner le champ de la table qui recevra le contenu de l'option sélectionnée (Situation de famille)</li> <li>Cliquer le bouton : Suivant &gt;&gt;</li> <li>Saisir le nom de l'étiquette qui apparaîtra au dessus du groupe d'options</li> <li>Cliquer le bouton : Terminer</li> </ul></li></ul> |
|                                                                       | - Idem 10.3 en dégroupant les éléments                                                                                                    |
| <b>10.6</b> Interdire la saisie<br>et les modifications de<br>données | <ul> <li>Activer le formulaire en mode création</li> <li>Cliquer-droit un contrôle - Formulaire</li> <li>Onglet : Données</li> <li>Cliquer la ligne : Ajouter des données et sélectionner Non</li> <li>Cliquer la ligne : Modifier des données et sélectionner Non</li> <li>Cliquer la ligne : Autoriser les suppressions et sélectionner Non</li> <li>Cliquer la ligne : N'ajouter que des données et sélectionner Non</li> </ul>                                                                                                    |
| <b>10.7</b> Modifier l'odre<br>d'activation des<br>champs             | <ul> <li>Activer le formulaire en mode création</li> <li>Cliquer-droit un contrôle - Formulaire</li> <li>Onglet : Général</li> </ul>                                                                                                    |
|                                                                       | <ul> <li>Cliquer la ligne : Séquence d'activation puis le bouton</li> <li>Organiser l'ordre d'activation des champs en cliquant le champ à déplacer<br/>dans la liste et en utilisant les boutons : Déplacer vers le haut ou Dépla-<br/>cer vers le bas</li> </ul>                                                                                                    |

| MO 11 : Les Rapports           |                                                                                                    |
|--------------------------------|----------------------------------------------------------------------------------------------------|
| ACTIONS                        | MODE OPERATOIRE                                                                                                    |
|                                | <ul> <li>Pour créer un rapport relationnel, utiliser une requête relationnelle.</li> <li>Activer la fenêtre de gestion de la base</li> <li>Cliquer l'objet : Rapports</li> <li>Cliquer sur : Utiliser l'assistant de création de rapports</li> <li>Sélectionner la table ou la requête relationnelle qui contient les champs à placer dans le rapport dans le haut de la fenêtre</li> </ul>                                                                                                    |
|                                | Tables gu requêtes       Requête :requete générale ▼       Champs disponibles     Champs du rapport       Rue     P       CP     S       Ville     Civilité       Tél     >>       Réf     Désignation       PUHT     VIIT                                                                                                    |
| avec l'assistant               | <ul> <li>Cliquer le 1<sup>er</sup> champ dans la zone de gauche (Champs disponibles) puis cliquer le bouton et recommencer avec les autres champs de la table ou requête à utiliser</li> <li>Remarques <ul> <li>Transférer tous les champs</li> <li>Cliquer</li> <li>Retirer un champ validé</li> <li>Cliquer</li> <li>Cliquer le bouton : Suivant &gt;</li> <li>Saisir pour chaque champ le libellé à afficher en titre de colonne</li> <li>Cliquer le bouton : Suivant &gt;</li> </ul> </li> </ul> |
|                                | <ul> <li>Parametrer les regroupements desires</li> <li>Cliquer le bouton : Suivant &gt;</li> <li>Paramétrer la a mise en forme désirée (La mise en forme est affichée en arrière plan) et l'orientation de la page</li> <li>Cliquer le bouton : Suivant &gt;</li> <li>Modifier éventuellement le nom du rapport et sélectionner le travail souhaité en cochant le bouton correspondant</li> <li>Cliquer le bouton : Créer</li> </ul>                                                                 |
| 11.2 Mode d'affichage          | <ul> <li>Mode Création</li> <li>Afficher la fenêtre de gestion de la base</li> <li>Afficher les objets Rapport</li> <li>Cliquer-droit le rapport à modifier - Modifier</li> <li>Mode Utilisation</li> </ul>                                                                                                    |
| <b>11.3</b> Paramétrer la page | <ul> <li>Double-clic sur le rapport à ouvrir</li> <li>Activer le mode création (11.2)</li> <li>Format - Page</li> <li>Onglet : Page</li> <li>Sélectionner les paramètres désirés</li> </ul>                                                                                                    |

| MO 11 : Les Rapports                            |                                                                                                    |
|-------------------------------------------------|----------------------------------------------------------------------------------------------------|
| ACTIONS                                         | MODE OPERATOIRE                                                                                                    |
| <b>11.4</b> Paramétrer les colonnes et sections | <ul> <li>Activer le mode création</li> <li>Modifier la largeur d'une colonne</li> <li>Cliquer une donnée du rapport</li> <li>Cliquer - glisser dans la règle la bordure de la colonne</li> <li>Modifier la hauteur des sections</li> <li>Cliquer-glisser dans la règle la bordure haute ou basse de la ligne ou du titre</li> </ul>                                                                                                    |
| 11.5 Insérer un con-<br>trôle calculé           | <ul> <li>- Vous devez créer le contrôle calculé dans une requête (voir 7.1 champs<br/>calculés)</li> </ul>                                                                                                    |
| <b>11.6</b> Mettre en forme le texte,           | <ul> <li>Sélectionner le texte à paramétrer</li> <li>Utiliser la barre d'outils de mise en forme et paramétrer les options<br/>désirées</li> </ul>                                                                                                    |
| <b>11.7</b> En-tête et pieds<br>de page         | <ul> <li>Insertion - Entête ou Pied de page</li> <li>Cliquer l'entête à afficher</li> <li>Standard : imprimé au sommet de chaque page</li> <li>Première page : imprimé sur la 1<sup>re</sup> page uniquement</li> <li>Page gauche : imprimé sur les pages gauche (verso)</li> <li>Page droite : imprimé sur les pages droite (recto)</li> <li>Note de fin : imprimé sur la dernière page</li> <li>Cliquer dans l'entête ou le pied de page et saisir les données désirée</li> </ul> |
| <b>11.7</b> Imprimer un état                    | Aperçu avant impression     Cliquer l'outil     Imprimer un état     Tous les enregistrements     Cliquer l'outil     Certains enregistrements     Construire l'état à partir d'une requête sélection                                                                                                    |
| 11.8 Sauvegarder un état                        | - Cliquer l'outil                                                                                                    |

| MO 11 : Les Rapports          |                                                                                                    |
|-------------------------------|----------------------------------------------------------------------------------------------------|
| ACTIONS                       | MODE OPERATOIRE                                                                                                    |
| <b>11.9</b> Gestion des états | Les opérations suivantes sont réalisées à partir de la fenêtre de gestion de la base<br>de données et le rapport doit être fermé.                                      |
|                               | <ul> <li>Fermer le rapport et activer la fenêtre de gestion</li> <li>Cliquer la case fermeture du rapport</li> <li>Activer la fenêtre de gestion de la base</li> </ul> |
|                               | <ul> <li>Ouvrir un état</li> <li>Cliquer l'objet : Rapports</li> <li>Double-cliquer sur le rapport à ouvrir</li> </ul>                                                 |
|                               | <ul> <li>Activer un rapport ouvert</li> <li>Cliquer : Fenêtre puis cliquer le rapport à activer</li> </ul>                                                             |
|                               | <ul> <li>Renommer un rapport</li> <li>Cliquer-droit le rapport à renommer - Renommer</li> <li>Modifier la nom du rapport - [Entrée]</li> </ul>                         |
|                               | • Supprimer un rapport<br>- Cliquer le rapport à supprimer - [Suppr]<br>- Cliquer le bouton Oui                                                                        |

| cterrier com   |  |
|----------------|--|
| 0.011101.00111 |  |

| MO 12 : Import export de données                            |                                                                                                    |
|-------------------------------------------------------------|----------------------------------------------------------------------------------------------------|
| ACTIONS                                                     | MODE OPERATOIRE                                                                                                    |
| <b>12.2</b> Exporter des données dans une autre application | Base -> Calc<br>- Fermer la table à copier<br>- Cliquer-droit la table - Copier<br>- Activer Calc<br>- Cliquer-droit le document Calc - Coller                                                                             |
|                                                             | Base -> Word<br>- Fermer la table à copier<br>- Cliquer-droit la table - Copier<br>- Activer Word<br>- Cliquer-droit le document Word - Coller                                                                             |
|                                                             | Base -> Excel<br>Curieusement, la fonction copié-collé qui marche avec Word ne marche pas avec<br>Excel. Nous vous conseillons d'exporter la table sous Word puis de faire un copié-<br>collé des données Word vers Excel. |

| MO 12 : Import export de données                                                          |                                                                                                    |
|-------------------------------------------------------------------------------------------|----------------------------------------------------------------------------------------------------|
| ACTIONS                                                                                   | MODE OPERATOIRE                                                                                                    |
| <b>12.1</b> Copier une table,<br>un formulaire, une<br>requête dans la base<br>de données | Fermer l'élément à copier     Cliquer-droit l'élément à copier     Cliquer -droit l'élément à copier     Cliquer : <b>Copier</b> Cliquer-droit une zone vierge de l'écran     Cliquer : <b>Coller</b> Saisir le nom à attribuer à l'élément copié     Sélectionner les éléments à copier     Cliquer le bouton <b>Créer</b> <i>Il est possible de paramétrer de façon plus fine les éléments copiés en utilisant</i>                                                             |
| <b>12.2</b> Exporter des données dans une autre application                               | Passistant qui est active par le bouton Suivant >         Base -> Writer         - Fermer la table à copier         - Cliquer-droit la table - Copier         - Activer Writer         - Cliquer-droit le document Writer - Coller         - Cliquer les éléments à copier         Table => Copie l'intégralité de la table dans un tableau en         Texte ou Champ => copies les contenu des champs         - Paramétrer les champs ou colonnes à coller         - Cliquer OK |